## Sign Up, Sign In & Account Recovery

## How to change the forget sign in contact details on MTDVAT?

In order to edit your personal details, follow the instructions below:

Step 1. In the top right corner, click on hamburger menu.

Step 2. In the hamburger menu, select View / Edit my account

Step 3. In the same menu, click on Verify forget sign in recovery contact.

Step 4. Enter "Recovery e-mail & mobile number".

Finally, your "Forget Sign-in details will be changed".

<u>RoadMap for Account Recovery</u>: Click on Hamburger menu -> Select View/Edit my acount -> Forget Sign in Recovery contact -> Enter Recovery email & mobile number -> Click on Continue button -> A verification code has been mailed to your current Account Email -> Enter the verification code and finally click on confirm button.

Unique solution ID: #1062 Author: n/a Last update: 2023-11-10 08:52